## Blackboard Tests - Tips for Success! (Students)

## **Browser and Internet connection information**

Check these items BEFORE you begin the test!

- Clear your browser'scache!
- Internet Connections:
  - o Wirelessor Dial-up Connections are NOTEcommended
  - o Always use a hard-wired constarting the Test:

- DON'Tclick on the link to the test/or quiz unless you are ready to take it at thaime!
- DON'T doubleclick the link to the test or the "Begin" button you may see "The assessment has already been taken" and you may not be able to proceed with the test!
- Close ALL other applications (Facebook, Twitter, instant messaging, email.c.)
  - o Avoid opening other windows once you've started the test
  - o If the instructor allows the use of additional windows or websites, open themfirst
- Turn off all pop-up blockers OR make Blackboard a Trusted Site (seabove)
- Maximizeyour browser window if you resize the window or launch a second browser window after starting the test you may be locked out of the test!

## While taking the test:

- Wait for the entire test to load before you answer or save the firstquestion
  - Scroll down to the bottom of the test to make sure all questions appear (unless questions are presented one at a time)

w Blackboard tests are set to "time out" after a ick **Save**periodically to avoid this problem!

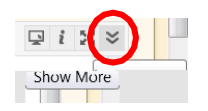